# **IBMI Customer Service**

### 系統登入使用說明

勝麗科技股份有限公司

# **i**emi.

#### 目錄

| IBMI (   | Customer Service 系統登入說明     | 3 |
|----------|-----------------------------|---|
| <u> </u> | 輸入 IBMI Customer Service 網址 | 3 |
| <u> </u> | 安裝 ActiveX 控制項              | 3 |
| Ξ,       | 安裝 GPKI Component           | 3 |
| 四、       | 安裝 Error Code Component     | 4 |
| 五、       | 登入系統                        | 4 |

#### IBMI Customer Service 系統登入說明

一、輸入 IBMI Customer Service 網址

打開 IE 瀏覽器, 在網址列輸入 <u>http://www.ibmi.com.tw/customer</u>

| 🚰 http://www.ibmi.com.tw/customer/ - Microsoft Internet Explorer      |  |  |  |  |
|-----------------------------------------------------------------------|--|--|--|--|
| 檔案(F) 編輯(E) 檢視(Y) 我的最愛(A) 工具(I) 說明(H)                                 |  |  |  |  |
| ③ 上一頁 ▼ ③ ▼ 図 ② √ ▶ 搜尋 ☆ 我的最愛 ※ ◎ ◎ ▼ ◎ ■ ▼                           |  |  |  |  |
| 網址D @ http://www.ibmi.com.tw/customer/                                |  |  |  |  |
| 氯 為了協助保護您的資訊安全性,Internet Explorer 已封鎖這個網站安裝 ActiveX 控制項到您的電腦。其他選項請按這裡 |  |  |  |  |

二、安裝 ActiveX 控制項

當瀏覽器出現安裝 ActiveX 控制項時, 請點選安裝 ActiveX 控制項

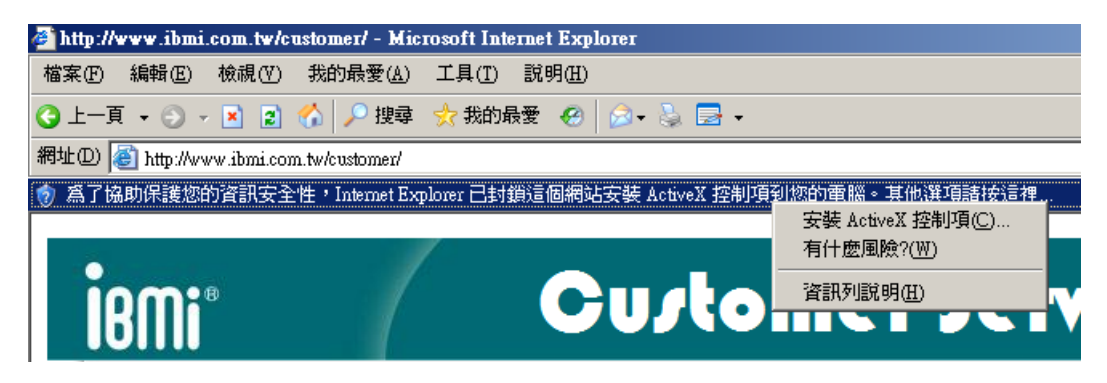

三、安裝 GPKI Component

稍後會出現是否安裝 ChangingTec GPKI Component V1,5,10,519, 請點選安裝

| Internet Explorer - 安全性警告 |                                         |                                          |  |  |  |
|---------------------------|-----------------------------------------|------------------------------------------|--|--|--|
| 是否要安裝這個軟體?                |                                         |                                          |  |  |  |
|                           | 名稱: <u>ChangingTec GPKI Component</u>   | t ¥1,5,10,519                            |  |  |  |
|                           | 發行者: <u>Changing Information Tec</u>    | hnology Inc.                             |  |  |  |
| ★ 更多選項(①) 安裝① (不要安裝①)     |                                         |                                          |  |  |  |
| ١                         | 雖然來自網際網路的檔案可能是有用的<br>害您的電腦。請只安裝來自您所信任發行 | ,但是這個檔案類型有可能會傷<br>亍者的軟體。 <u>有什麼樣的風險?</u> |  |  |  |

四、安裝 Error Code Component

出現安裝 Formosoft Error Code Component V1.5.5.916, 請點選安裝

| Internet I            | Explorer - 安全性警告                    |                   | ×        |  |  |
|-----------------------|-------------------------------------|-------------------|----------|--|--|
| 是否要安裝這個軟體?            |                                     |                   |          |  |  |
|                       | 名稱: <u>Formosoft Error Code Com</u> | ponent V1.5.5.916 |          |  |  |
|                       | 發行者: <u>Formosoft Internationa</u>  | <u>l Inc.</u>     |          |  |  |
| _ <b>&gt;</b> 更;      | 多選項( <u>0</u> )                     | 安裝①               | 不要安裝(0)  |  |  |
|                       | 雖然來自網際網路的檔案可能是有用                    | 的,但是這個檔案          | 其型有可能會傷  |  |  |
| $\mathbf{\mathbf{U}}$ | 害您的電腦。諸只安裝來自您所信任                    | 發行者的軟體。在          | 自什麼樣的風險? |  |  |

五、登入系統

安裝完成後,請使用讀卡機及貴公司工商憑證,並輸入憑證 PING CODE,即可登入系統

| <b>i</b> ßmi® | Customer Service                              |  |
|---------------|-----------------------------------------------|--|
|               |                                               |  |
|               | PIN CODE ●●●●●●●●●●●●●●●●●●●●●●●●●●●●●●●●●●●● |  |
|               |                                               |  |
|               |                                               |  |
|               | +                                             |  |

歡迎使用IBMI客戶服務系統 使用說明: 請使用貴公司工商憑證及讀卡機 並輸入憑證Pincode登入系統